# Temat: Grafika 2D i 3D

3 lekcja

# Z ostatnich zajęć...

#### Grafika wektorowa

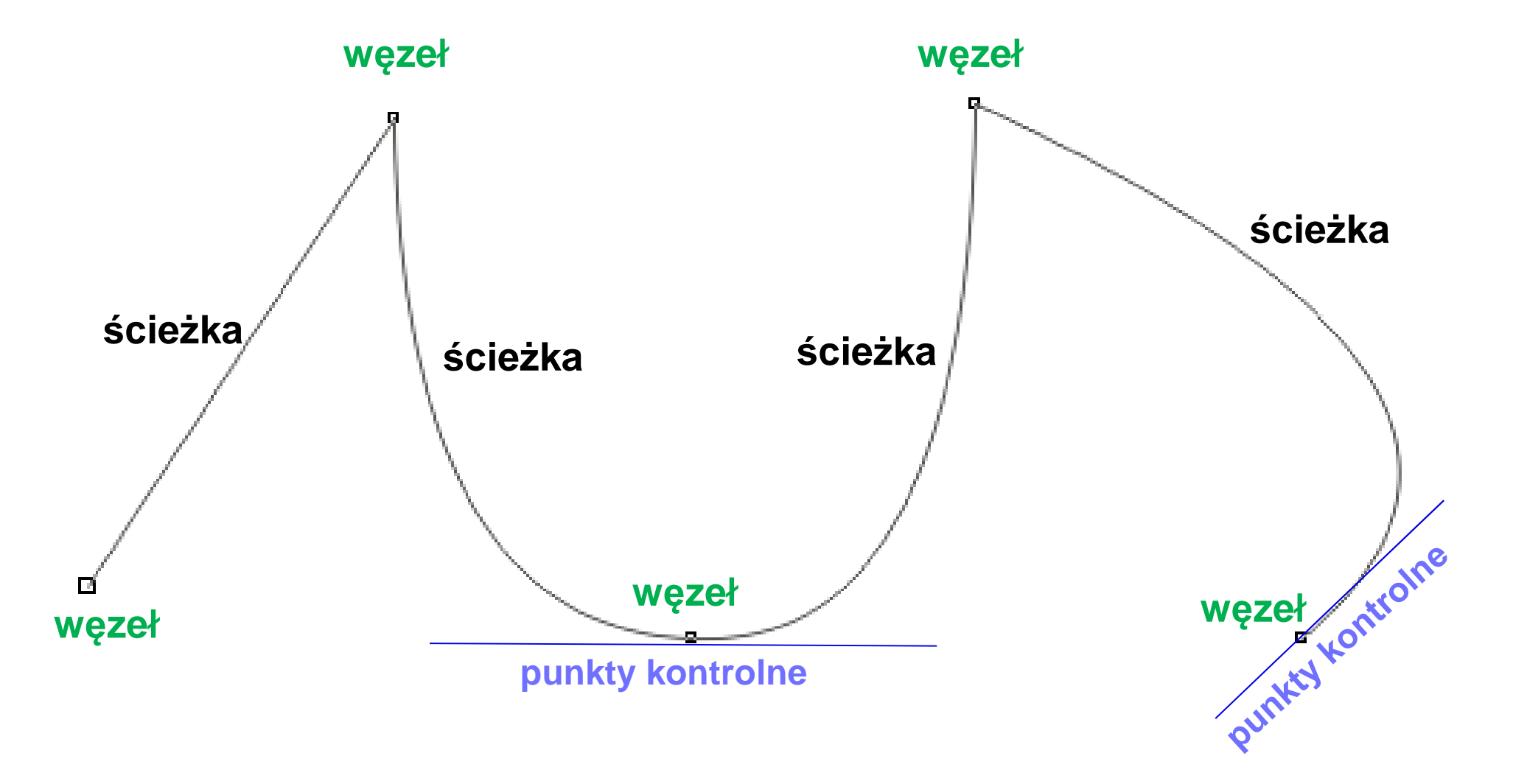

punkty kontrolne – modelowanie (wyginanie) ścieżki pomiędzy węzłami

# 3. Grafika 3D

- Grafika 3D wykorzystywana jest w:
- bajkach,
- animacjach,
- grach komputerowych,
- inne zastosowanie...

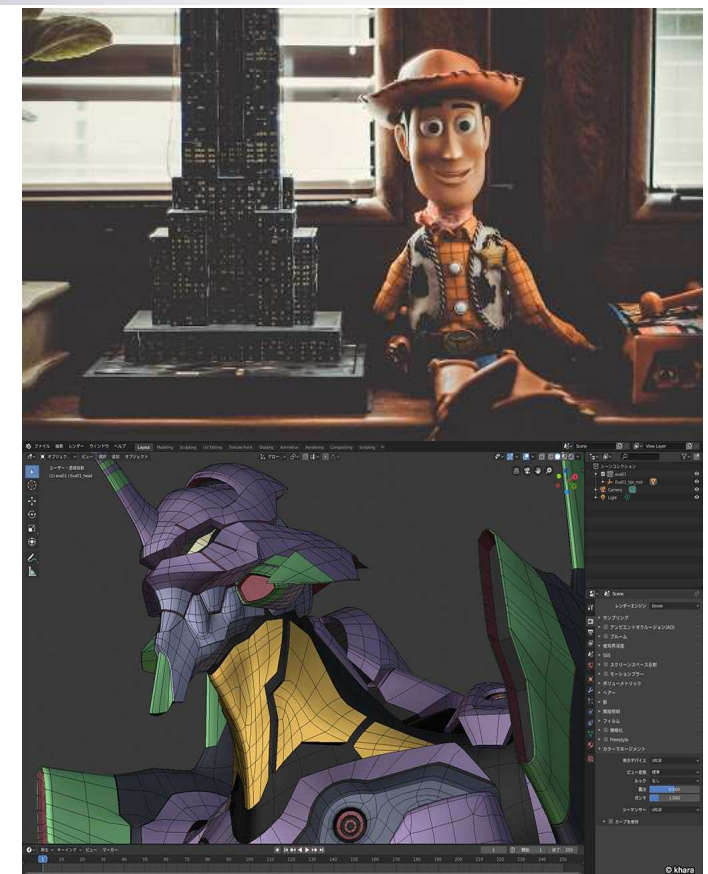

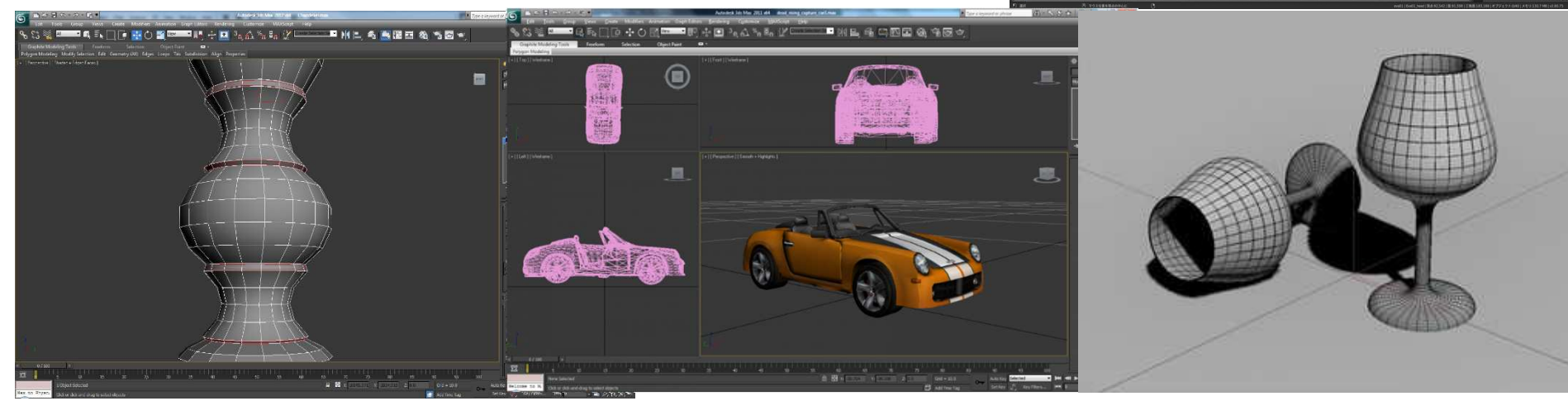

Najpopularniejsze programy 3D: - darmowe: SketchUp (Darmowa Powszechna Licencją Publiczną GNU) Blender 3D (Darmowa Powszechna Licencją Publiczną GNU) Paint 3D (System MS Windows 10 lub nowszy)

płatne:
 3D Studio Max
 Maya
 Maxon Cinema 4D
 Modo
 Rhino 3D
 Nas interesują wersje bezpłatne ©

# **SketchUp 3D**

#### BEZPŁATNY

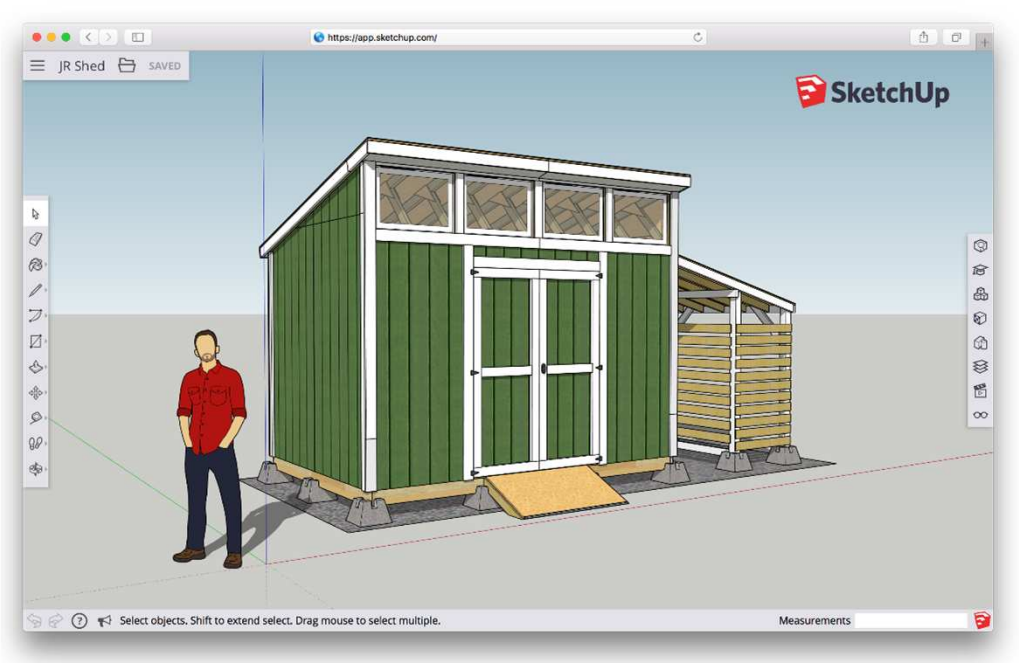

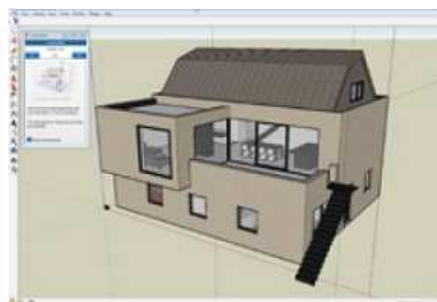

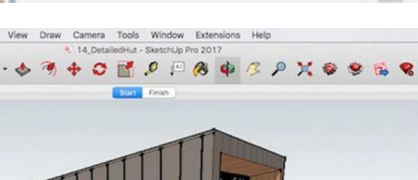

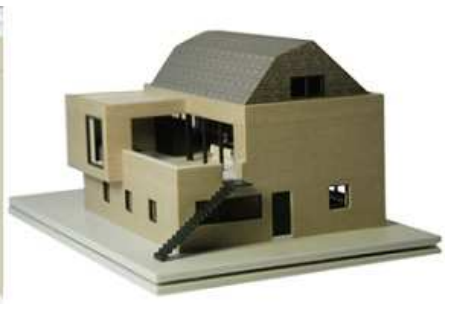

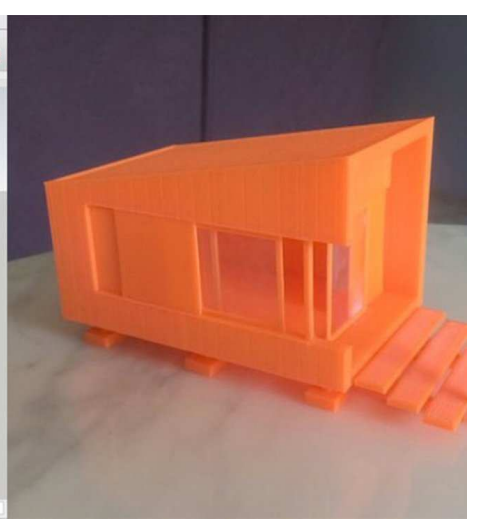

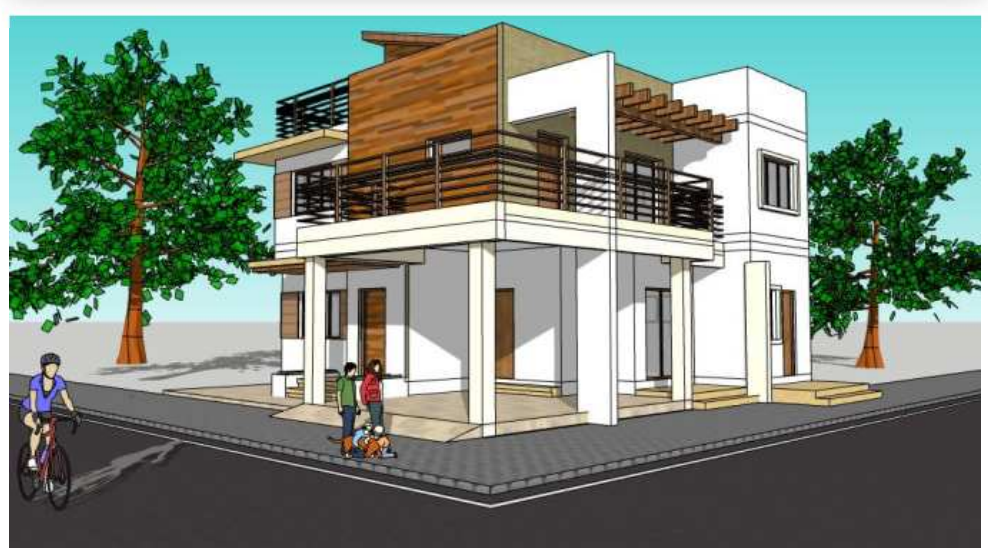

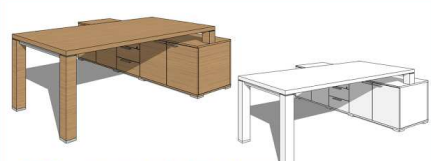

STEP by BRALCO SKETCHUP 3D MODEL

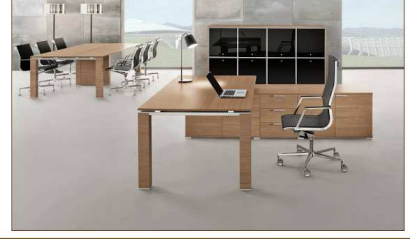

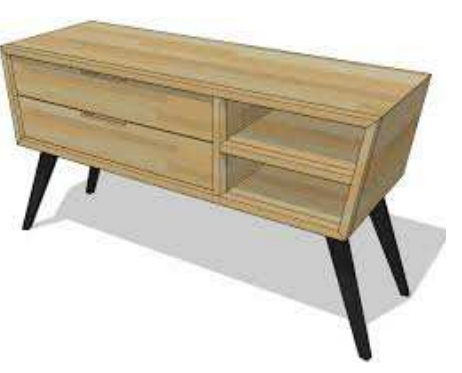

# **Blender 3D**

#### BEZPŁATNY

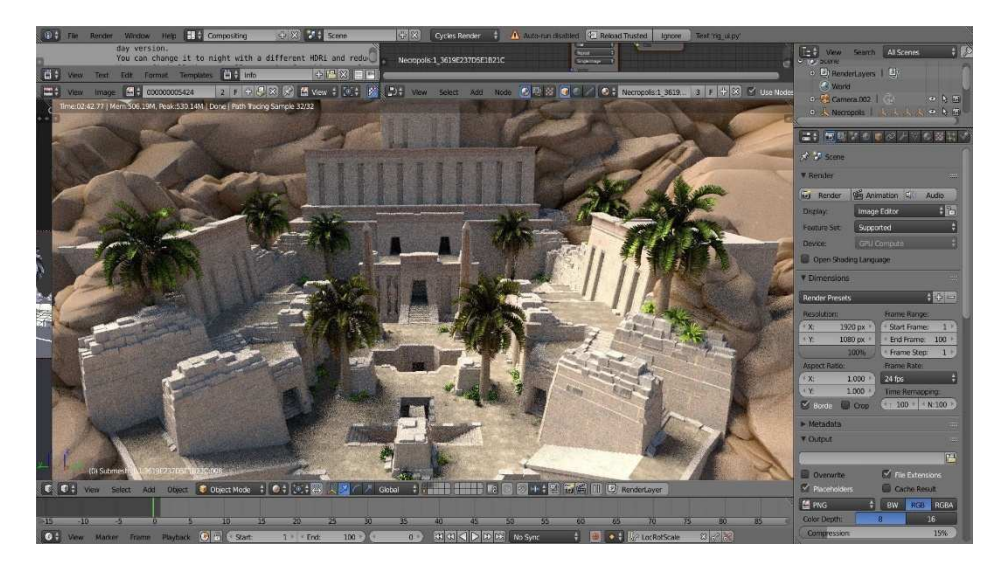

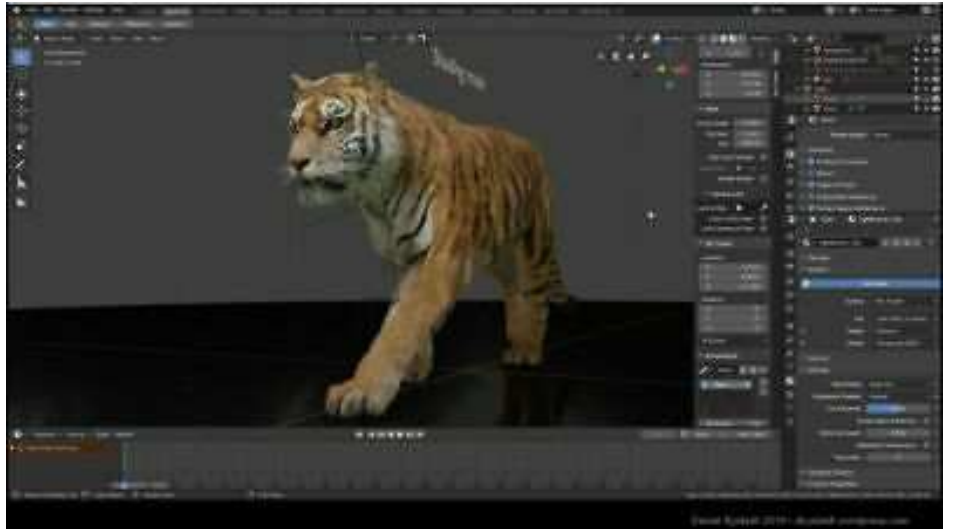

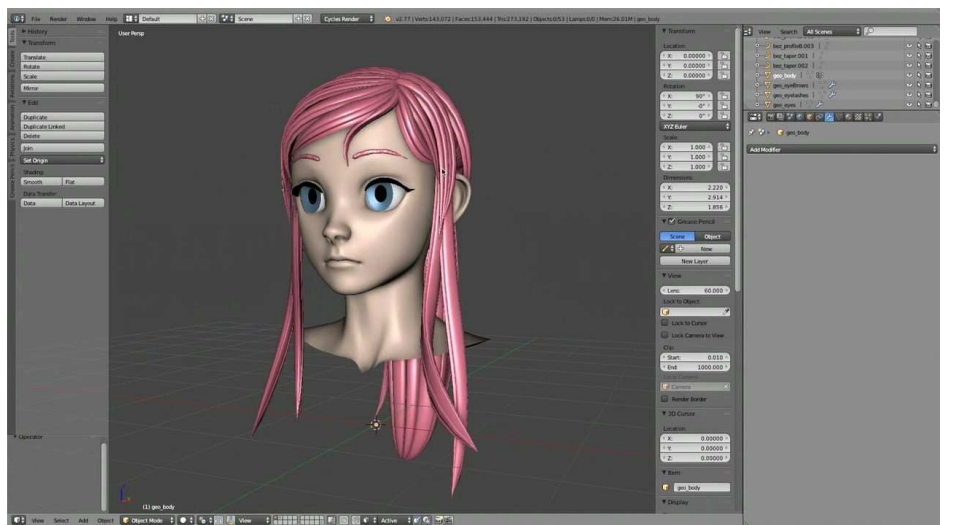

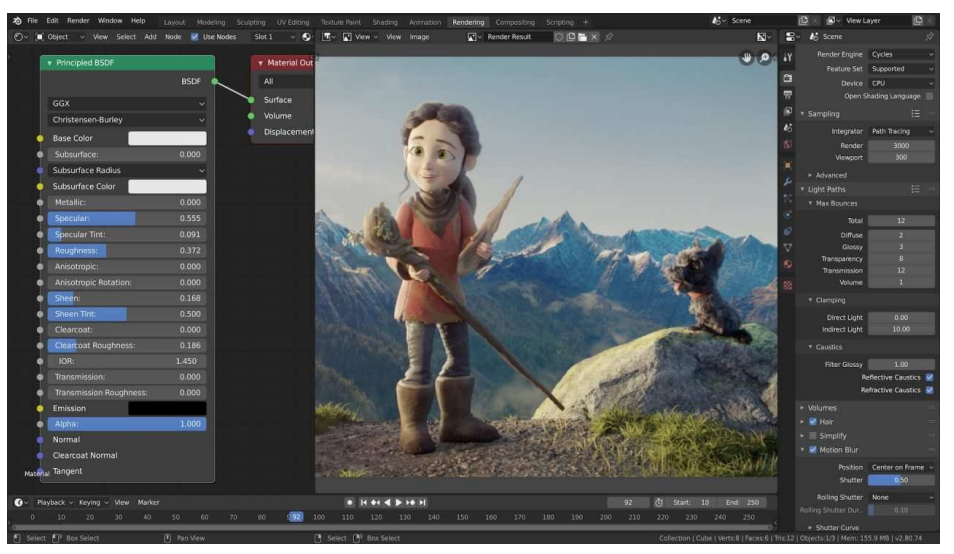

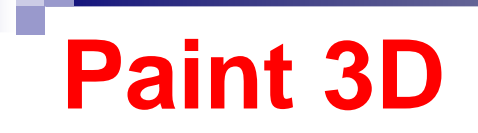

#### **System Windows 10**

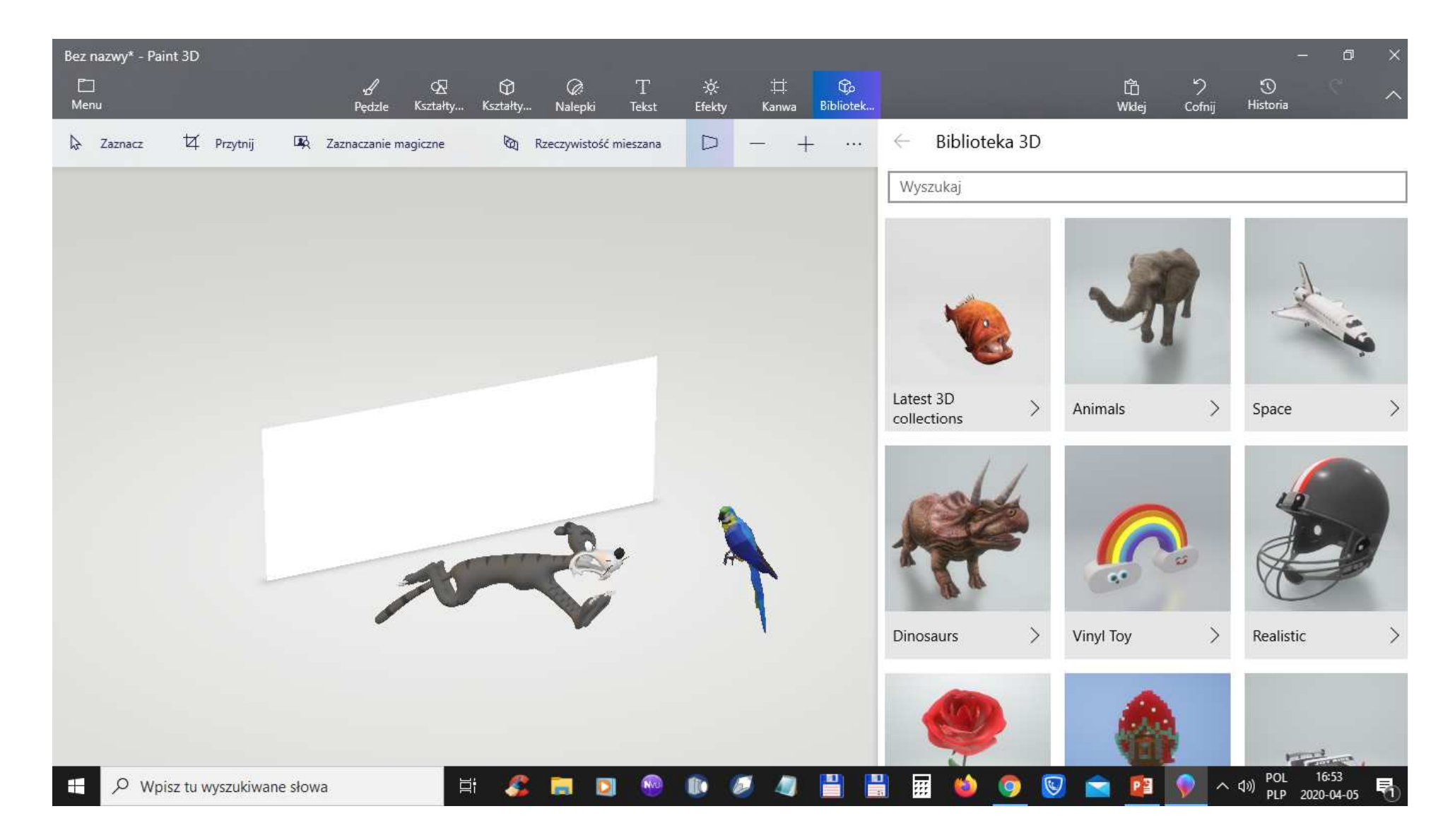

## **3D Studio Max**

#### **PŁATNY**

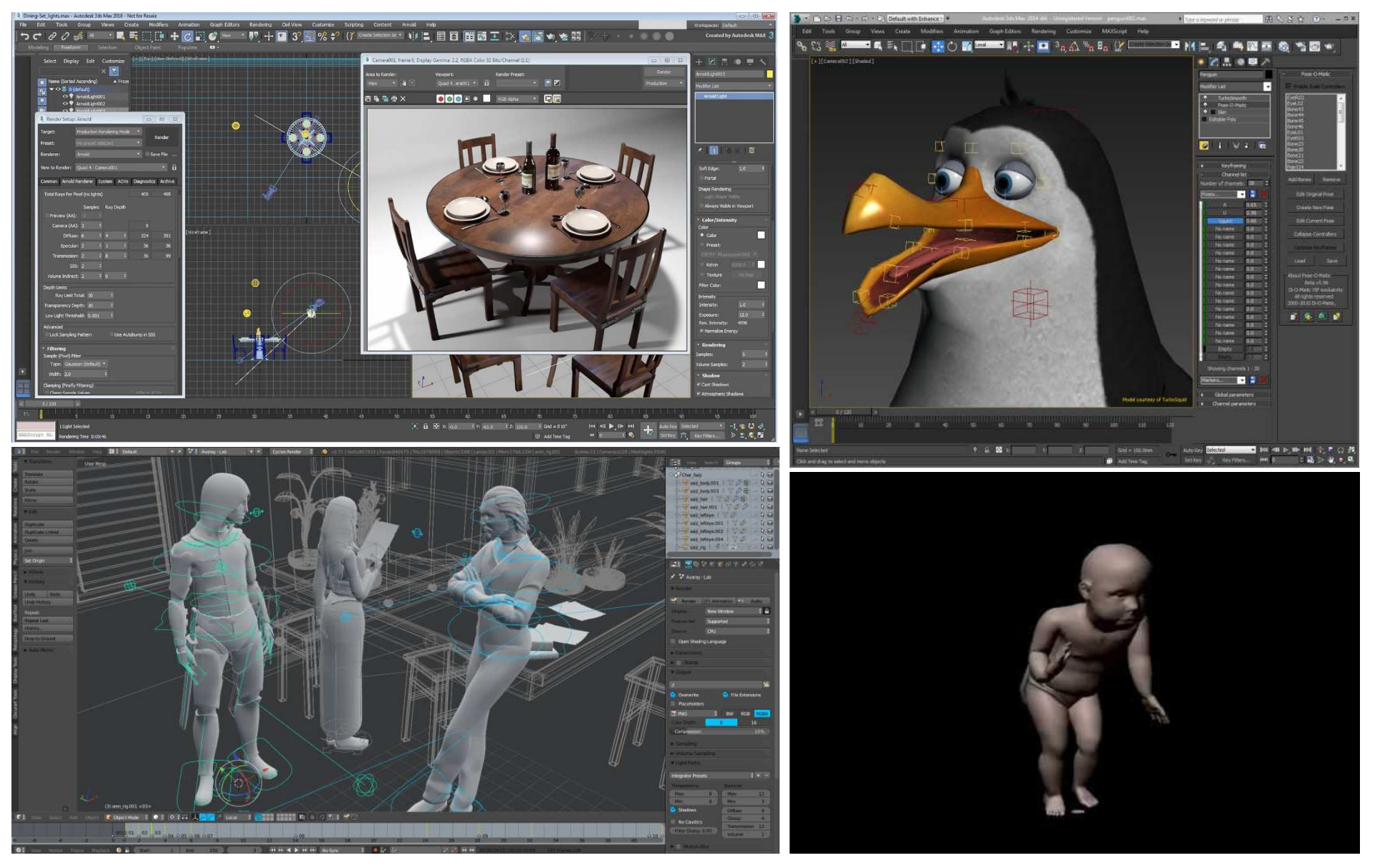

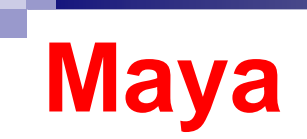

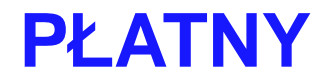

#### M Autodesk Maya 2019 σ× -◎「香香香」(HNNABの香田市( Norwerster ) Summer ( HNNABOAND ( HNNABOAND ) ( HNNABOAND ) ( HNN C+EH+ (O) 🗃 = ( • 📰 🛛 🖬 🏥 🗄 •) O ( ) 🖂 | Andrea 14 State Set 14 State Columbia 10 4 74 11 | 0 100 | 0 (000)33310(日日日日へ下) Unite 1 10 Contraction of the Para and a second second secon themes 1 12 INDER INDER .... 1.5 1.5 15 13 M .-1.5 an 🖩 and 🛛 and I - notwarder - nationagement I Julya - 🗢 I 🕃 🔧 0 Under select + me half ubeShader ISG half TubeShader I honeytee, holder: vOldercription2.convert

## **Maxxon Cinema 4D**

#### **PŁATNY**

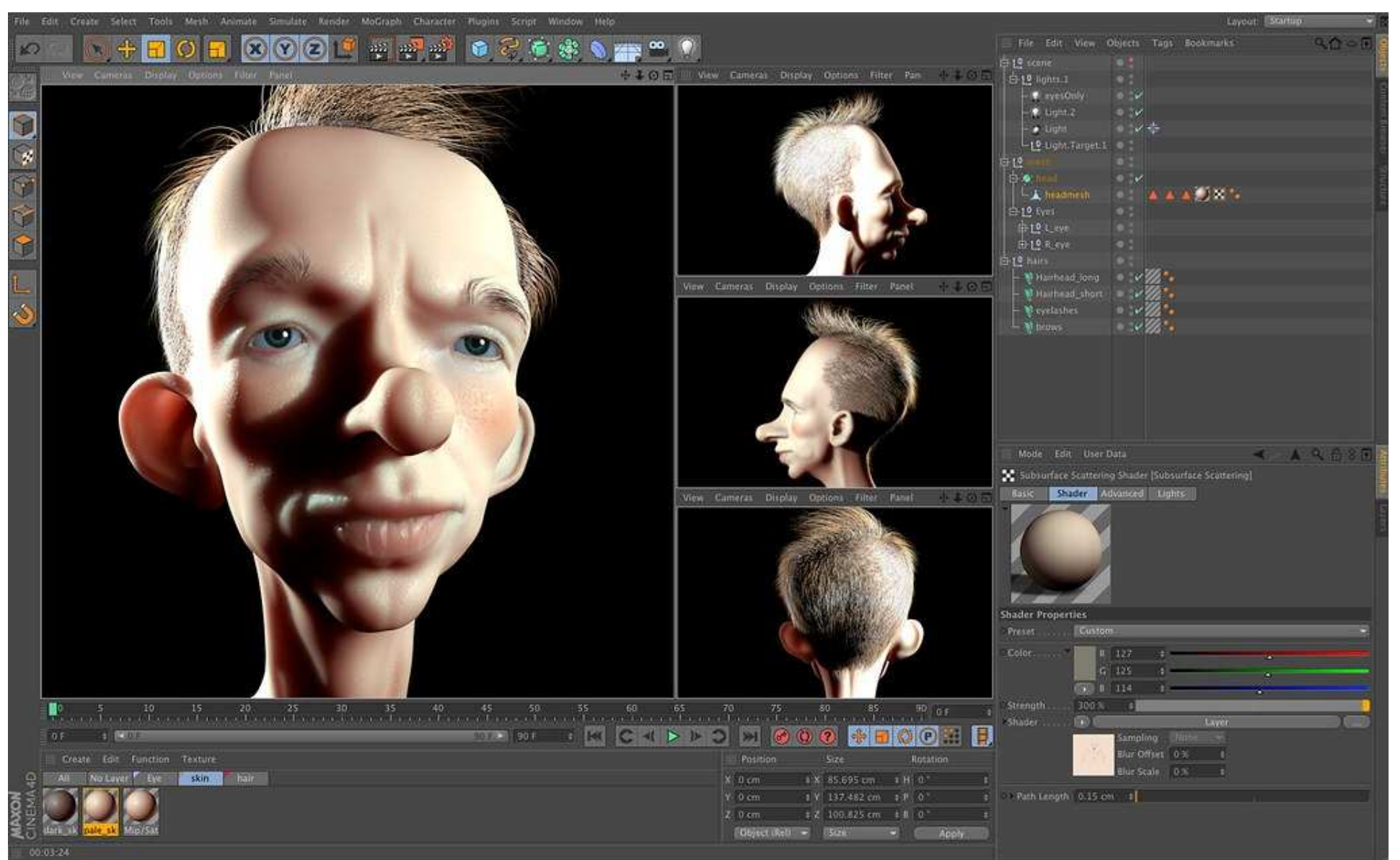

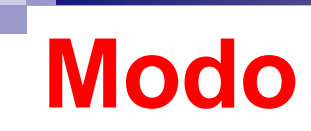

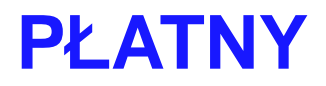

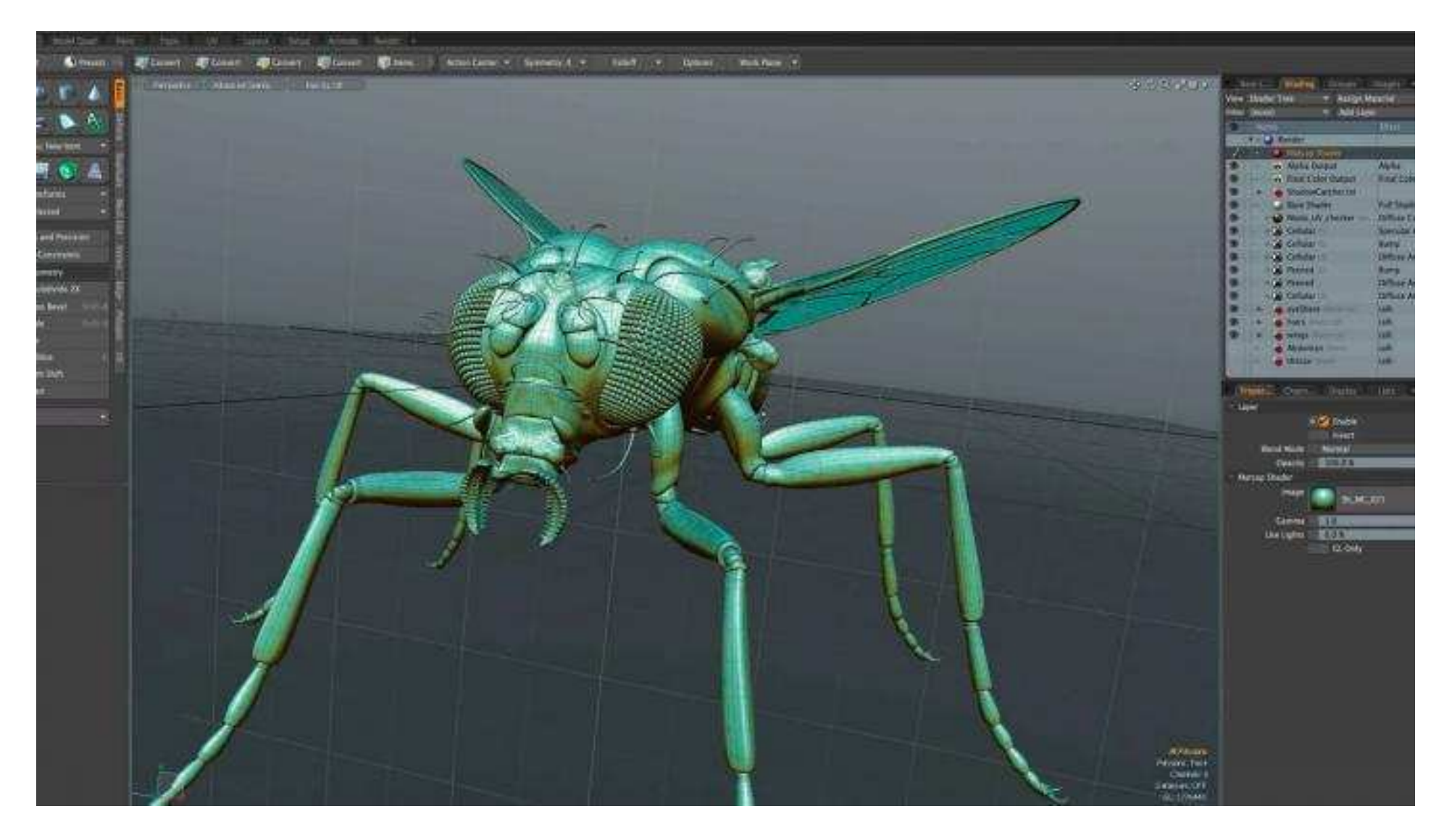

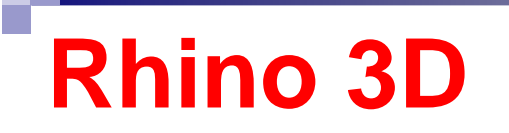

#### **PŁATNY**

| 😵 Untitled         | - Rhinoceros (Education | al) - [Perspective] |                                          |                                                                                                    |                                                                     |                                                                                                    |
|--------------------|-------------------------|---------------------|------------------------------------------|----------------------------------------------------------------------------------------------------|---------------------------------------------------------------------|----------------------------------------------------------------------------------------------------|
| File Edit          | View Curve Surface      | e Solid Mesh I      | Dimension Transform Tools Analyze Ren    | der Bongo V-Ray Help                                                                                                    |                                                                     |                                                                                                    |
| Comman             | id:                     |                     |                                          |                                                                                                    |                                                                     | ÷ * +                                                                                                    |
|                    |                         |                     | ) 👁 🏎 🖽 🍕 🍕 🔄                            | e 😰 🖗 🗅 🤝 🗘 💭 💭 🗶 🧖 🍩 🖧 🚱                                                                                                    |                                                                     |                                                                                                    |
| 0                  | 🔇 😠 😽 🚫 Ø               | 20                  |                                          |                                                                                                    |                                                                     |                                                                                                    |
| ₽ °                | Perspective             |                     |                                          |                                                                                                    | Layers - All Lay                                                    | /ers                                                                                                    |
| 12                 |                         |                     |                                          |                                                                                                    | Name                                                                | Mate                                                                                                    |
|                    | Solid Tools             |                     |                                          |                                                                                                    | Default<br>Layer 01<br>Layer 02<br>Layer 03<br>Layer 04<br>Layer 05 | ◆ 日 ● 日 ● 日 </th |
| 453 14             |                         | 2 /                 |                                          |                                                                                                    | ·                                                                   |                                                                                                    |
|                    |                         |                     | MAX                                      |                                                                                                    | Properties                                                          | e poest contract [                                                                                                    |
| <u>ה</u><br>ה<br>ה |                         |                     |                                          | +     + t                                                                                                    | Title<br>Width                                                      | Perspective 1101                                                                                                    |
|                    |                         | 1                   |                                          |                                                                                                    | Height                                                              | 563                                                                                                    |
|                    |                         |                     |                                          |                                                                                                    | Projection                                                          | Perspective                                                                                                    |
|                    |                         | [0]                 | IIIIX                                    |                                                                                                    | Lens Length                                                         | 50.0                                                                                                    |
|                    |                         |                     |                                          | The second second s | X Location                                                          | 47.805                                                                                                    |
|                    |                         | ( )                 | 1VIIV                                    |                                                                                                    | Y Location                                                          | -58.892                                                                                                    |
|                    | 2                       | 1                   | VNUD .                                   |                                                                                                    | Z Location                                                          | 197.538                                                                                                    |
|                    | E LW                    |                     | 17/100                                   |                                                                                                    | Location                                                            | Place                                                                                                    |
|                    | <×                      |                     |                                          |                                                                                                    | Target                                                              |                                                                                                    |
|                    |                         | 10 - 28 V           | 11/1/                                    |                                                                                                    | X Target                                                            | -50-291 -                                                                                                    |
| End                | Near Point V            | Mid Cen             | Z Int Perp V Tan V Quad Kno              | t Project STrack Disable                                                                                                    |                                                                     |                                                                                                    |
| World x            | -282.685 y 213.538      | z 0,000             | Default                                  | Snap Ortho Planar Osnap Record History                                                                                                    | EN .                                                                | T THE PARTY                                                                                                    |
| . 20, 10           |                         | M Recording         | <ul> <li>Untitled - Khinocero</li> </ul> |                                                                                                    |                                                                     | 12 15:59                                                                                                    |

# **Program SketchUp 3D**

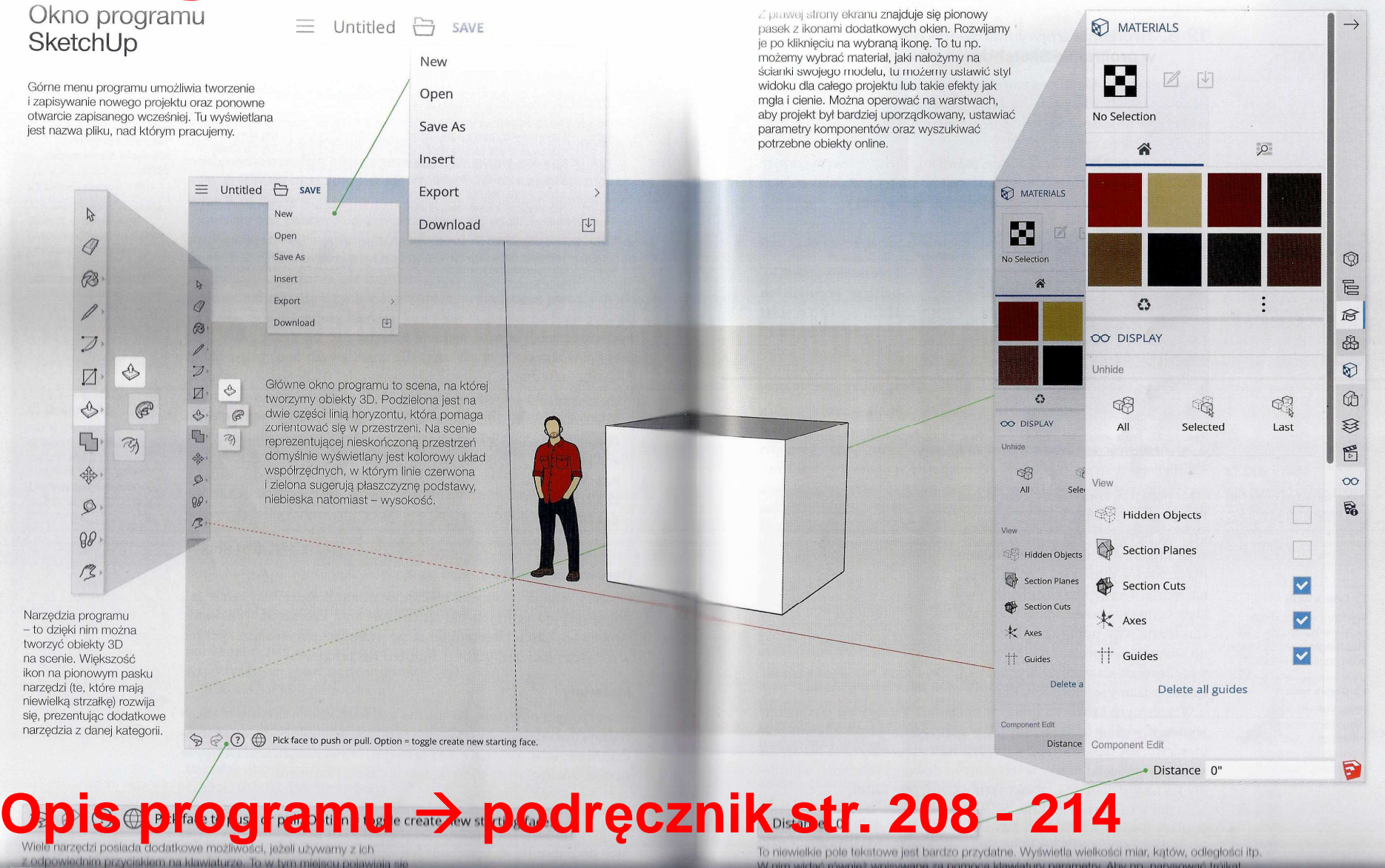

# **Program SketchUp 3D**

#### 5. Narzędzia grafiki 3D w programie SketchUp

| Grupa n | arzędzi            | Opis                                                                                                    |
|---------|--------------------|----------------------------------------------------------------------------------------------------|
| Qn.     | R                  | Paint – nakladanie koloru/tekstury na modelowane obiekty lub poszczególne ścianki                                                                                                    |
| (63)    | R                  | Sample Material – pobieranie materiału użytego na obiekcie                                                                                                    |
| B.      | 1                  | Line – rysowanie linii prostych                                                                                                    |
| 4       | 32                 | Freehand – rysowanie linii odręcznych. Tak narysowany kształt zamknięty staje się ścianką                                                                                                    |
|         | 2                  | Arc – kolejnymi kliknięciami wskazuje się: środek, początek łuku i kąt                                                                                                    |
| • 7.    | $\bigtriangledown$ | 2 Point Arc – określa się dwa punkty podstawy i promicń                                                                                                    |
| 2       | S                  | 3 Point Arc – łuk powstaje przez ustawienie wycinka koła                                                                                                    |
|         |                    | Pie – kolejnymi kliknięciami wskazuje się: środek, początek łuku i kąt                                                                                                    |
|         | Ø                  | Rectangle – rysowanie prostokąta                                                                                                    |
|         |                    | Rotated Rectangle – rysowanie prostokąta i jego obrót wokół jednej ze ścian                                                                                                    |
|         | $\bigcirc$         | Circle – rysowanie okręgu<br>Aby narysować okrąg przy użyciu narzędzia Circle, należy ustalić jego środek (pierwsze<br>kliknięcie), a następnie promień (drugie klikniecie).                                              |
|         | Ø                  | Polygon – rysowanie wielokąta<br>Aby narysować trójkąt przy użyciu narzędzia Polygon, należy je zaczepić (będzie to środek<br>trójkąta), a następnie napisać na klawiaturzc 3s (3 oznacza liczbę katów) i nacisnać Enter. |
|         | A                  | 3D Text – tworzenie trójwymiarowych napisów                                                                                                    |
|         |                    | Push/Pull – dodawanie trzeciego wymiaru do dwuwymiarowych ścianek                                                                                                    |
| -       | P                  | Follow Me – tworzenie brył obrotowych, wyciąganie dowolnych kształtów wzdłuż ścieżek                                                                                                    |
| 50      | is                 | narzedzi programu                                                                                                    |

|    |              | Move – przesuwanie obiektu                                                                                                    |
|----|--------------|----------------------------------------------------------------------------------------------------|
|    | C            | Rotate – obracanie obiektu                                                                                                    |
|    | R            | Scale – zmiana rozmiaru obiektu                                                                                                    |
|    | Q            | Tape Measure – mierzenie odległości oraz tworzenie linii i punktów konstrukcyjnych                                                        |
|    | ×            | Dimensions – wymiarowania elementów graficznych                                                                                           |
| Q. |              | Section Plane – tworzy plaszczyzny przecinania brył 3D umożliwiając podgląd wewnętrznej struktury modelu                                  |
|    | Ø            | Protractor – mierzenie kątów                                                                                                    |
|    | ×            | Axes – pozwala na zmianę orientacji i środka układu współrzędnych względem<br>rysowanego modelu                                           |
|    | 88           | Walk – poruszanie się po scenie tak, jakbyśmy spacerowali. Dodatkowo użycie z klawiszem: Shift – poruszanie się w górę/w dół, Ctrl – bieg |
| 88 | Ŷ            | Position Camera – umieszczanie kamery na zadanej wysokości                                                                                |
|    | Ø            | Look Around – obracanie i oglądanie sceny wokół stałego punktu                                                                            |
|    | Ś            | Orbit – obracanie kamery wokół modelu                                                                                                    |
|    | 13           | Pan – przesuwanie widoku w poziomie/pionie                                                                                                |
|    | 2            | Zoom – przybliżanie/oddalanie widoku względem obiektu                                                                                     |
|    | 2            | Zoom Window – powiększanie konkretnej części obiektu                                                                                      |
|    | 1000<br>1000 | Zoom Extents – dopasowanie widoku sceny tak, aby wszystkie obiekty znajdujące się<br>w niej były widoczne i wyśrodkowane                  |

#### > podręcznik str. 228 - 229

# SketchUp 3D – obsługa myszy

#### Obsługa myszy

Aby w programie SketchUp sterować widokiem kamery, można skorzystać z wymienionych wcześniej narzędzi, jednak każdą z tych operacji można wykonać za pomocą myszy komputerowej (rys. 12.26).

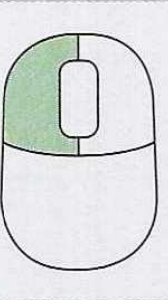

Lewy klawisz myszy pozwala na operowanie wybranymi narzędziami. Na przykład dla narzędzia **Select** (skrót: **Spacja**) pozwala zaznaczać krawędzie, ściany i całe obiekty. Wiele obiektów zaznaczamy z klawiszem **Shift**.

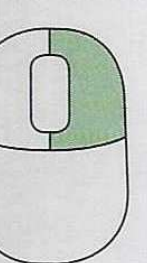

Prawy klawisz myszy po kliknięciu na obiekcie uruchamia menu z dodatkowymi opcjami.

#### Warto wiedzieć

Pojedyncze kliknięcie w obiekt zaznacza tylko jego ścianę (tę, na którą klikniesz), kliknięcie podwójne zaznacza ścian wraz z jej krawędziami, natomiast potrójne kliknięcie zaznacza cały obiekt.

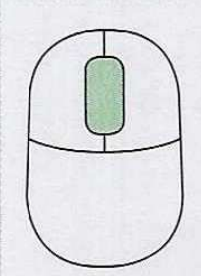

Naciśnięcie środkowego klawisza myszy pozwala na operowanie kamerą w trójwymiarowym układzie współrzędnych.

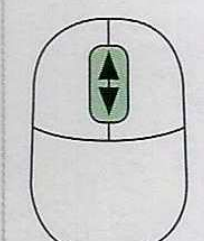

Kiedy kręcimy środkowym klawiszem myszy, przybliżamy bądź oddalamy widok.

Rys. 12.26. Obsługa myszy w programie SketchUp

# **Program SketchUp 3D**

|                                                                                                    |          |                 |                           |                       | Trimble. Sign In |
|----------------------------------------------------------------------------------------------------|----------|-----------------|---------------------------|-----------------------|------------------|
| SketchUp                                                                                                    | PRODUCTS | PLANS & PRICING | INDUSTRIES                | RESOURCES             | Try SketchUp     |
| The best way to 3D for free                                                                                      |          |                 | 47"                       |                       |                  |
|                                                                                                    |          |                 | A CONTRACTOR OF THE OWNER | A STREET OF THE OWNER |                  |
| Your free 3D modeling software. Make anything you<br>can imagine, without downloading a thing.                   | 5 1/4"   |                 |                           |                       | 28"              |
| Your free 3D modeling software. Make anything you<br>can imagine, without downloading a thing.<br>Start Modeling | 6 1/4*   |                 |                           |                       | 28"              |

Program bezpłatny uruchamiany z przeglądarki internetowej na stronie: https://www.sketchup.com/plans-and-pricing/sketchup-free

#### SketchUp 3D – logowanie lub rejestracja

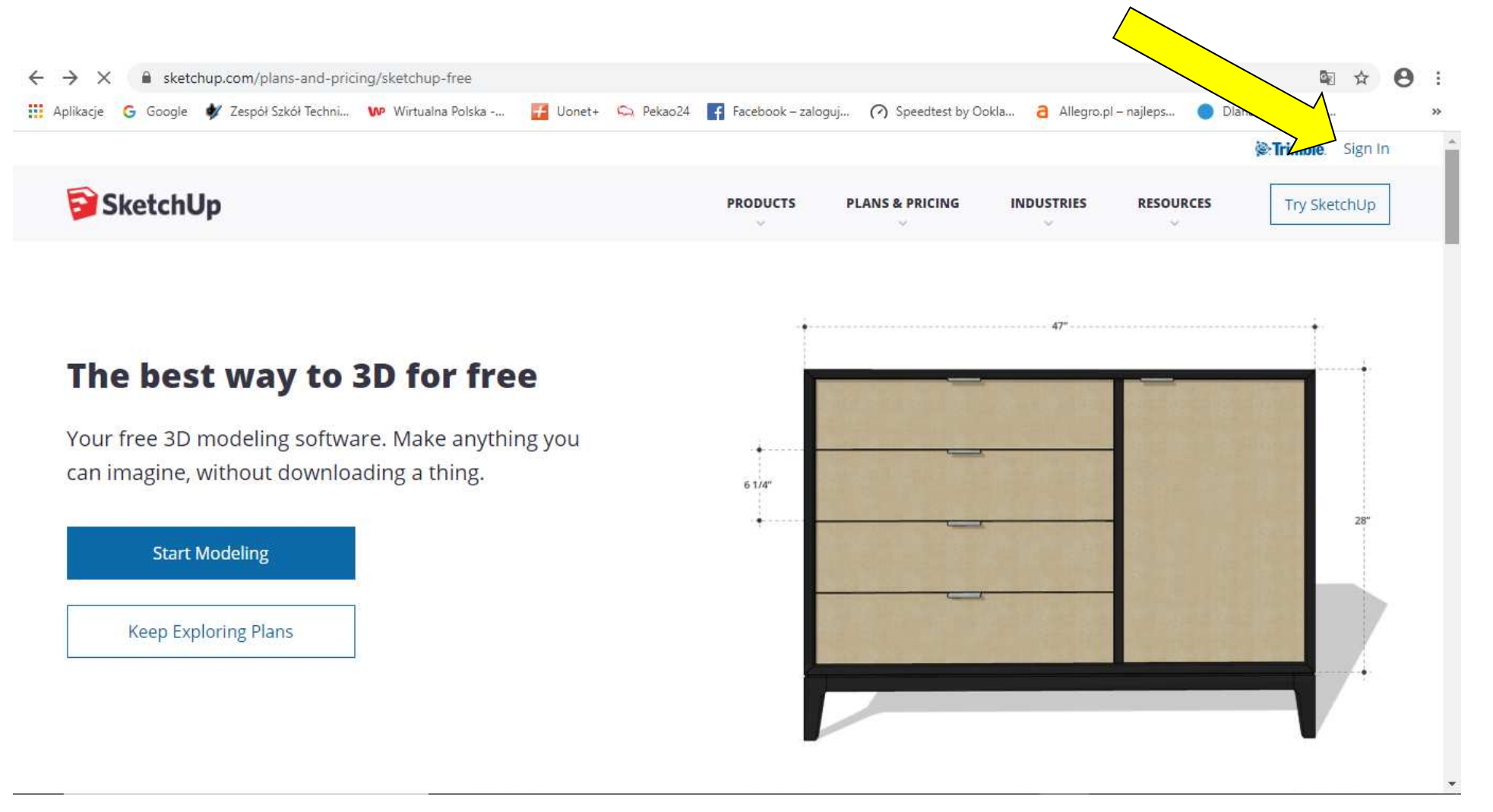

#### SketchUp 3D – logowanie lub rejestracja

|       | Se irimple.                                              |
|-------|----------------------------------------------------------|
| S     | ign in to all <mark>thing</mark> s<br>SketchUp           |
| Email | address                                                  |
|       |                                                          |
|       | Next                                                     |
|       | Next<br>- OR -                                           |
| G     | Next<br>- OR -<br>Sign in with Google                    |
| G     | Next<br>- OR -<br>Sign in with Google<br>Privacy   Terms |

Do logowania lub bezpłatnej rejestracji podaj:

1-ETAP: Adres email 2-ETAP: Hasło

#### Bezpłatne zarejestrowanie lub logowanie

# SketchUp 3D – widok trójwymiarowy

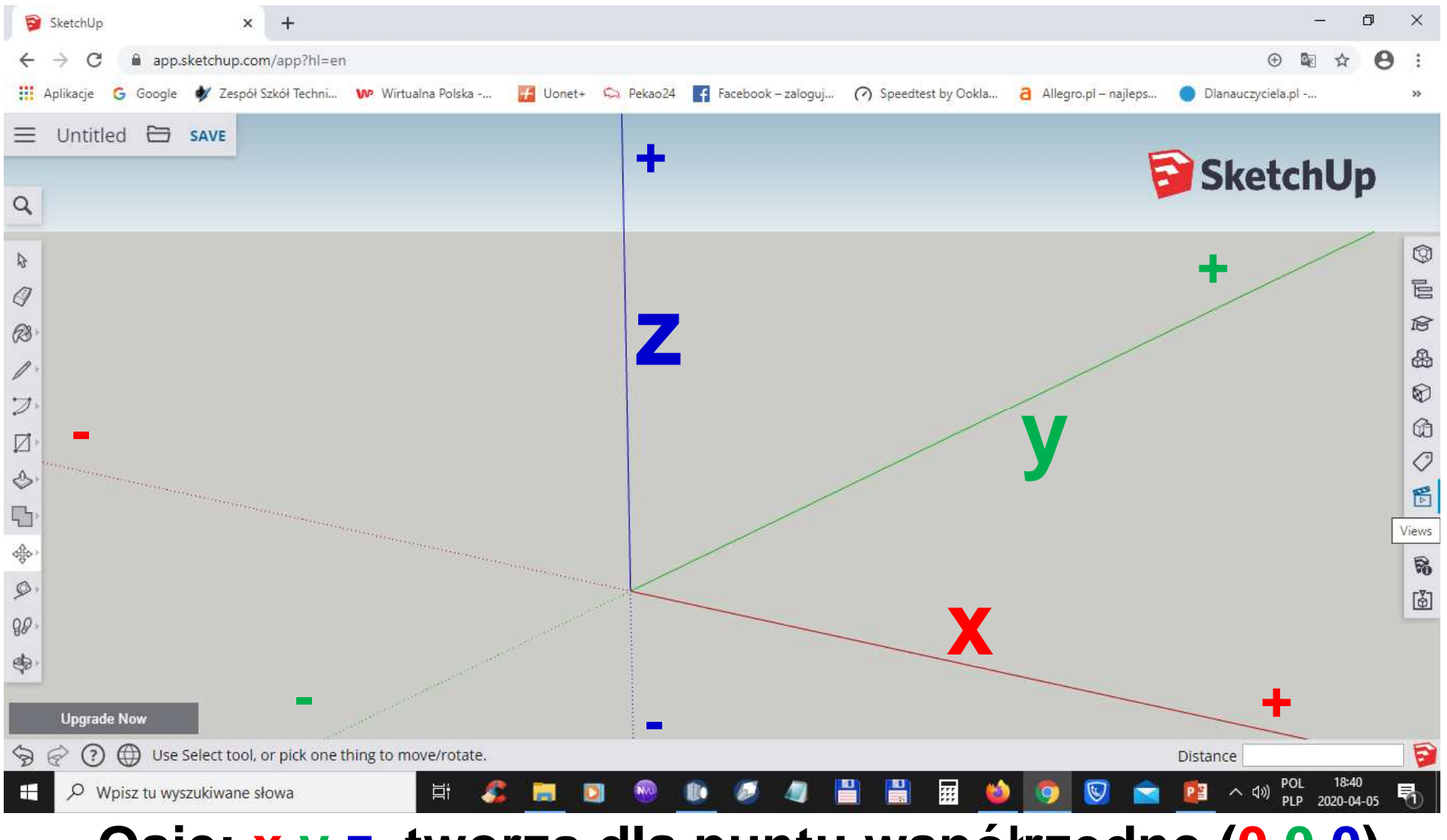

Osie: x y z tworzą dla puntu współrzędne (0,0,0)

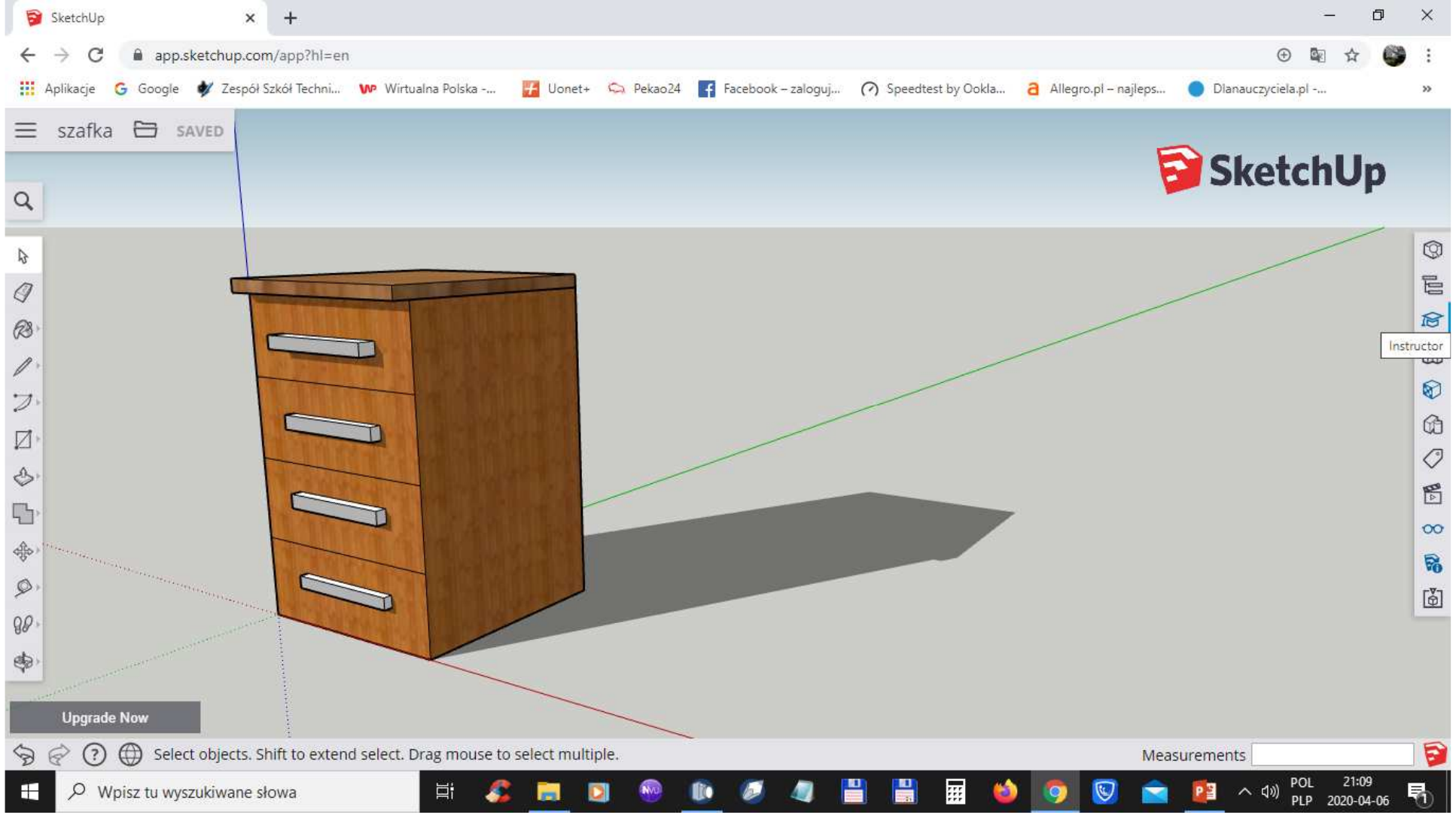

#### Tworzymy nowy projekt z podstawową jednostką metry

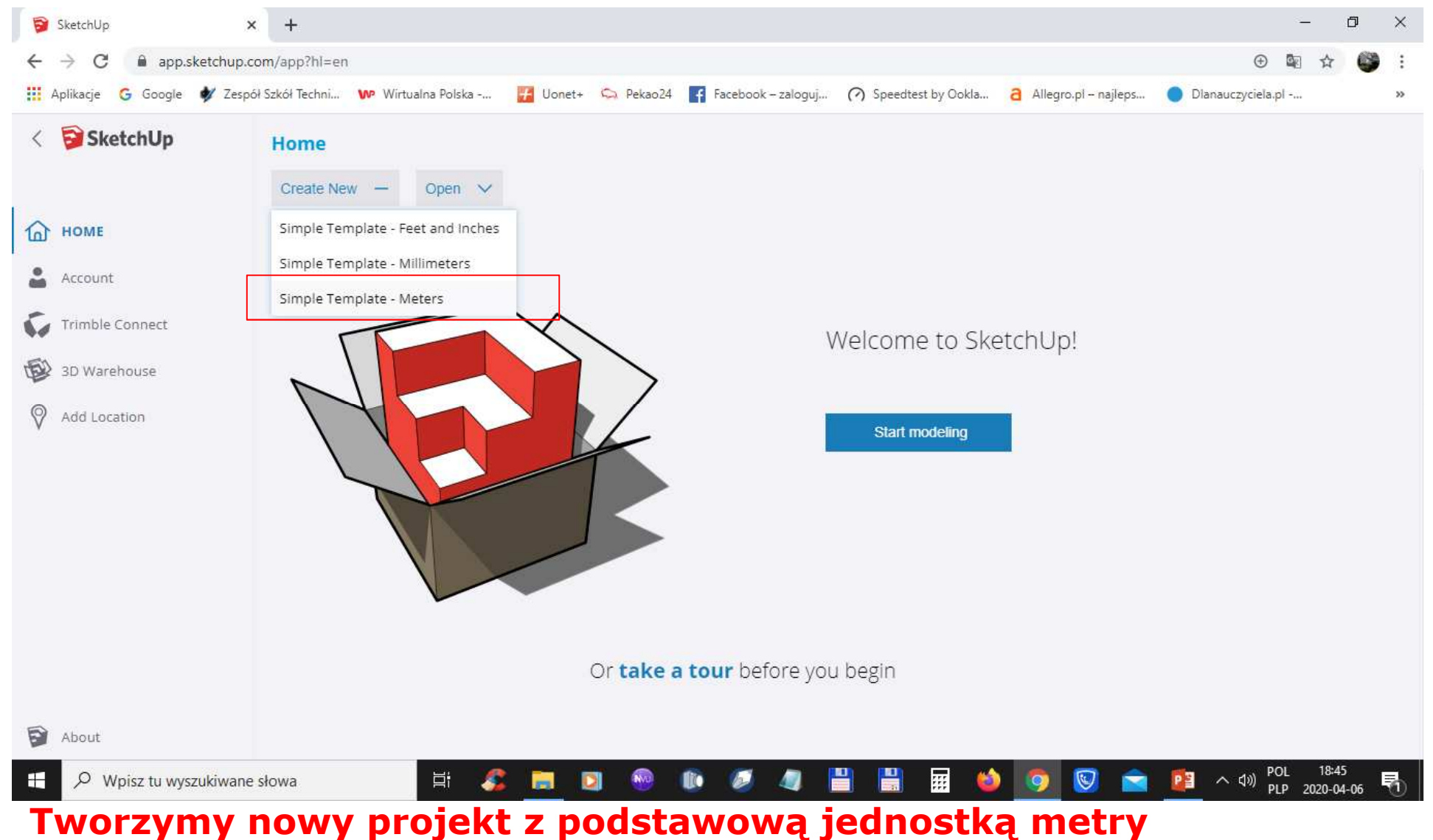

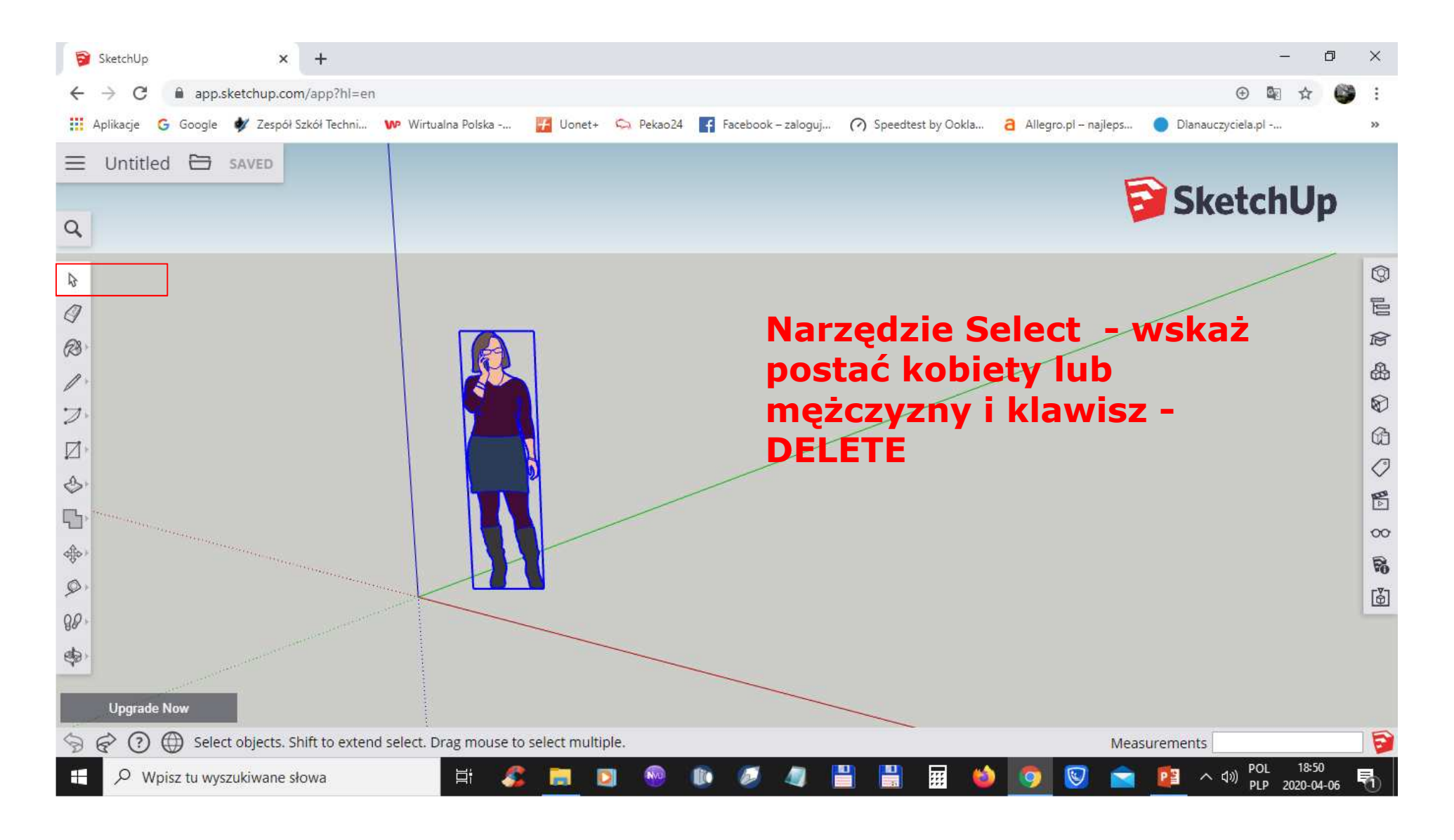

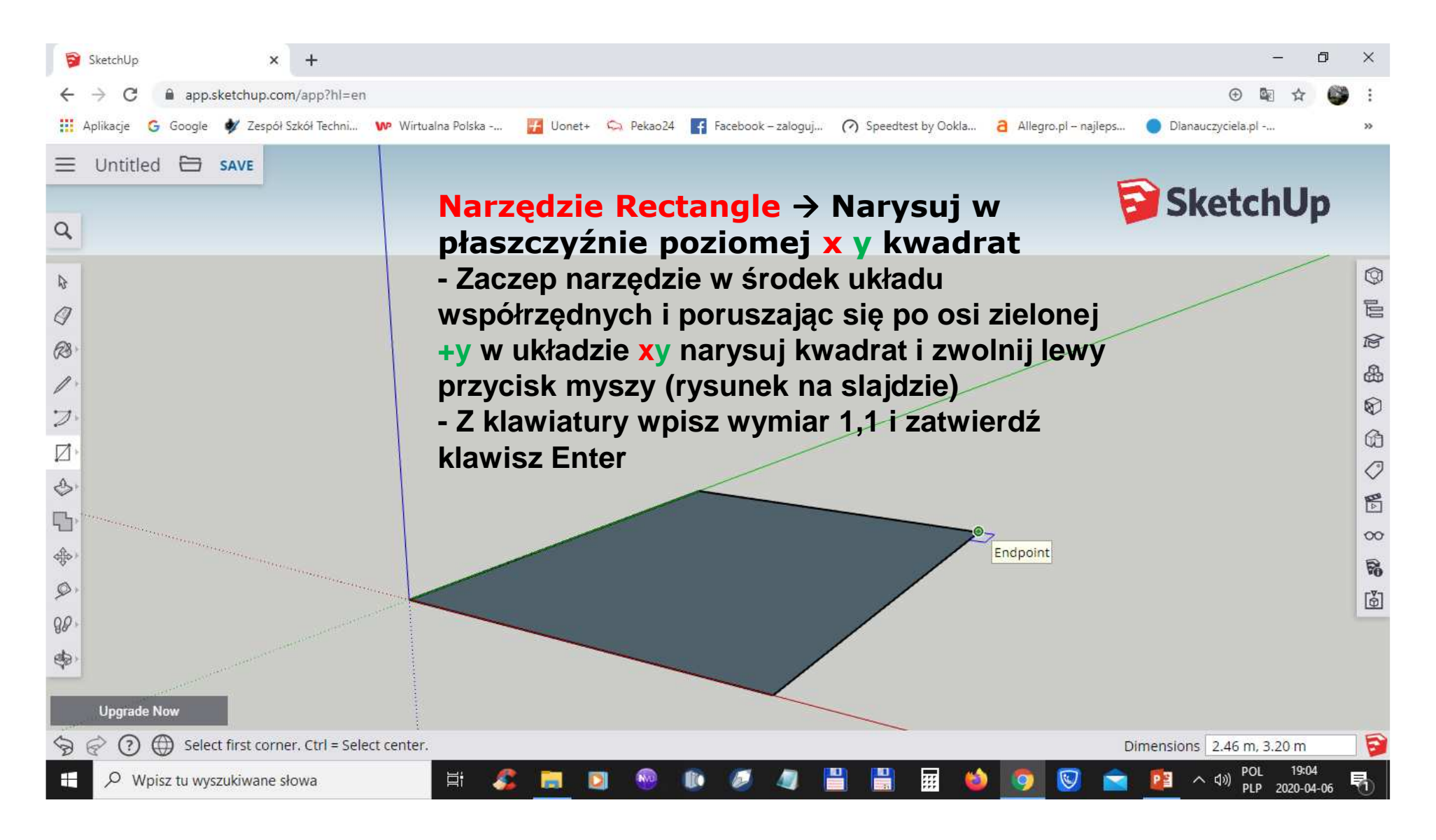

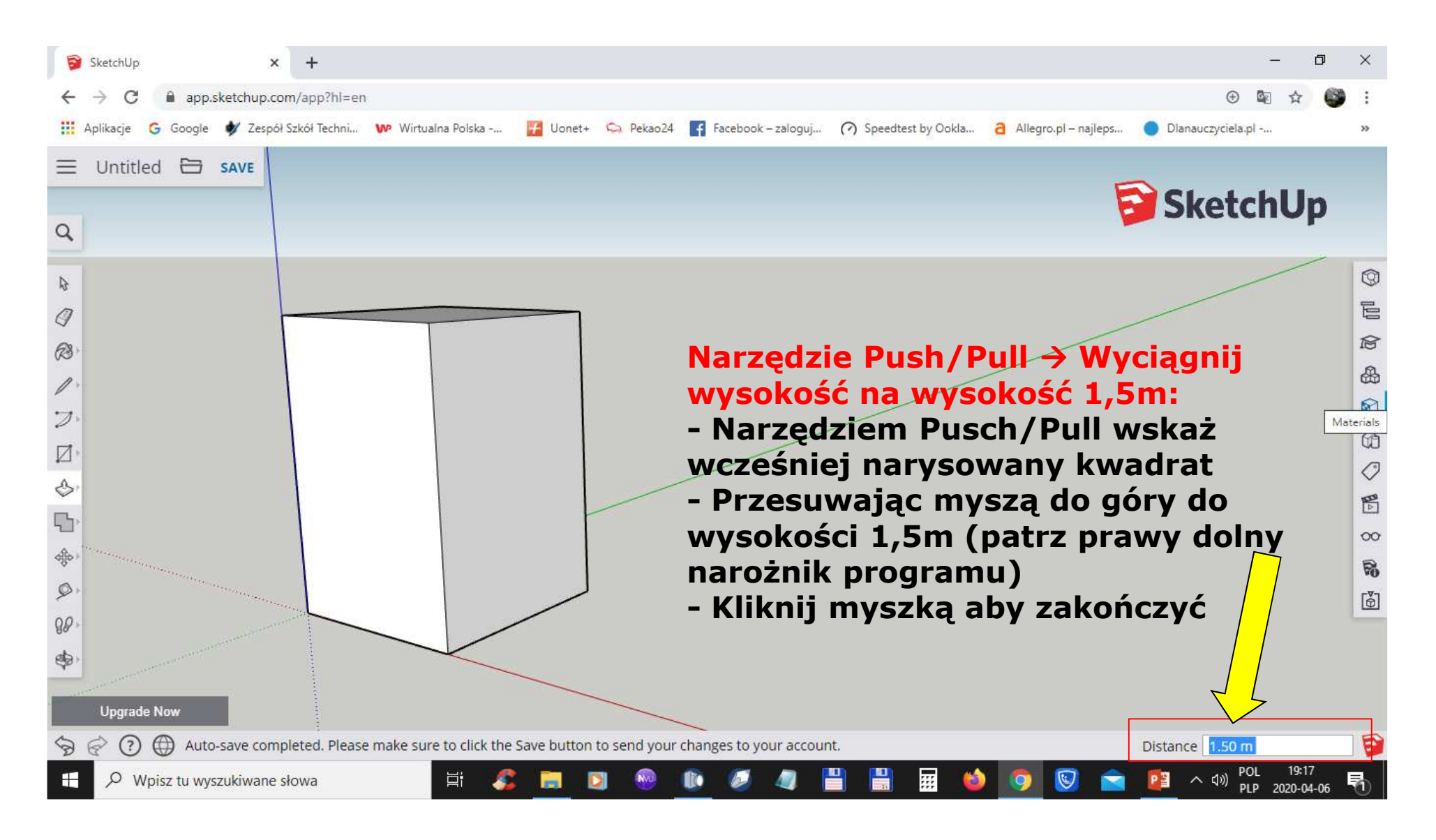

![](_page_24_Picture_1.jpeg)

![](_page_25_Picture_1.jpeg)

![](_page_26_Picture_1.jpeg)

![](_page_27_Picture_1.jpeg)

![](_page_28_Picture_1.jpeg)

- Narzędzie Select → Kliknij 3 razy w górnej części szafki i zaznacz cały obrys szafki
- Kliknij menu kontekstowe (prawy przycisk myszy (Make group)
- Narzędzie Rectangle i Push/Pull narysuj blat szafki
- Narzędzie Paint i użyj tekstury do zapełnienia blatu

![](_page_29_Picture_1.jpeg)

#### SketchUp 3D – Zapisywanie projektu

![](_page_30_Figure_1.jpeg)

#### Standardowy rozszerzenie zapisu SketchUp format SKP

#### SketchUp 3D – Możliwość eksportu projektu

![](_page_31_Picture_1.jpeg)

Eksport do pliku o formatach: PNG oraz STL (format dla drukarek 3D)

## SketchUp 3D – Wylogowanie

![](_page_32_Figure_1.jpeg)